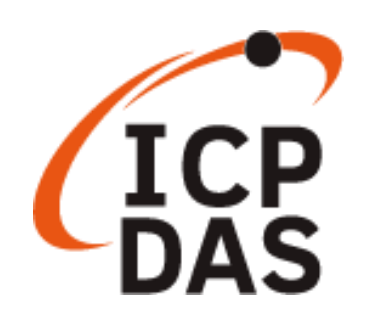

# PET-7H24M Quick Use Manual

Version 1.0.1, September 2020

Service and usage information for

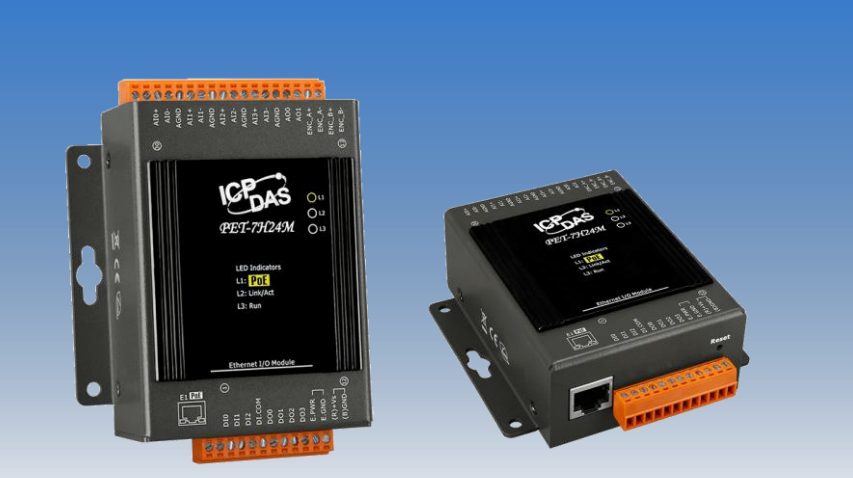

PET-7H24M

Written by Sean

Edited by Anna Huang

# **Document Description**

This document will guide users to quickly use the PET-7H24M module.

- 1. **Preceding procedure** : PET-7H24M network settings.
- 2. Introduction to acquisition and trigger mode: Brief description of PET-7H24M data acquisition and trigger mode.
- 3. **Simple to use** : Simple operation through the HSDAQ Utility, collecting PET-7H24M data, and displaying the data in the utility chart.
- 4. Program development :

VC/.NET program: A brief description of the function calls process and program description according to different acquisition and trigger modes.

5. LabVIEW development: Simply use the process description.

# **Table of Contents**

| Document Description                         | 2  |
|----------------------------------------------|----|
| Table of Contents                            | 2  |
| Preceding Procedure                          | 3  |
| Introduction to Acquisition and Trigger Mode | 7  |
| Simple to Use                                | 9  |
| Program Development                          | 12 |
| LabVIEW Development                          | 25 |

# **Preceding Procedure**

There are two ways for the PET-7H24M module getting the power. One is through Ethernet by a PoE switch; the other is as usual through wiring by an external power.

### **POE Power Supply**

- Connect PC to the Ethernet port via the PoE switch.
- Connect the power supply to the PoE switch, which supplies power to the PET-7H24M.

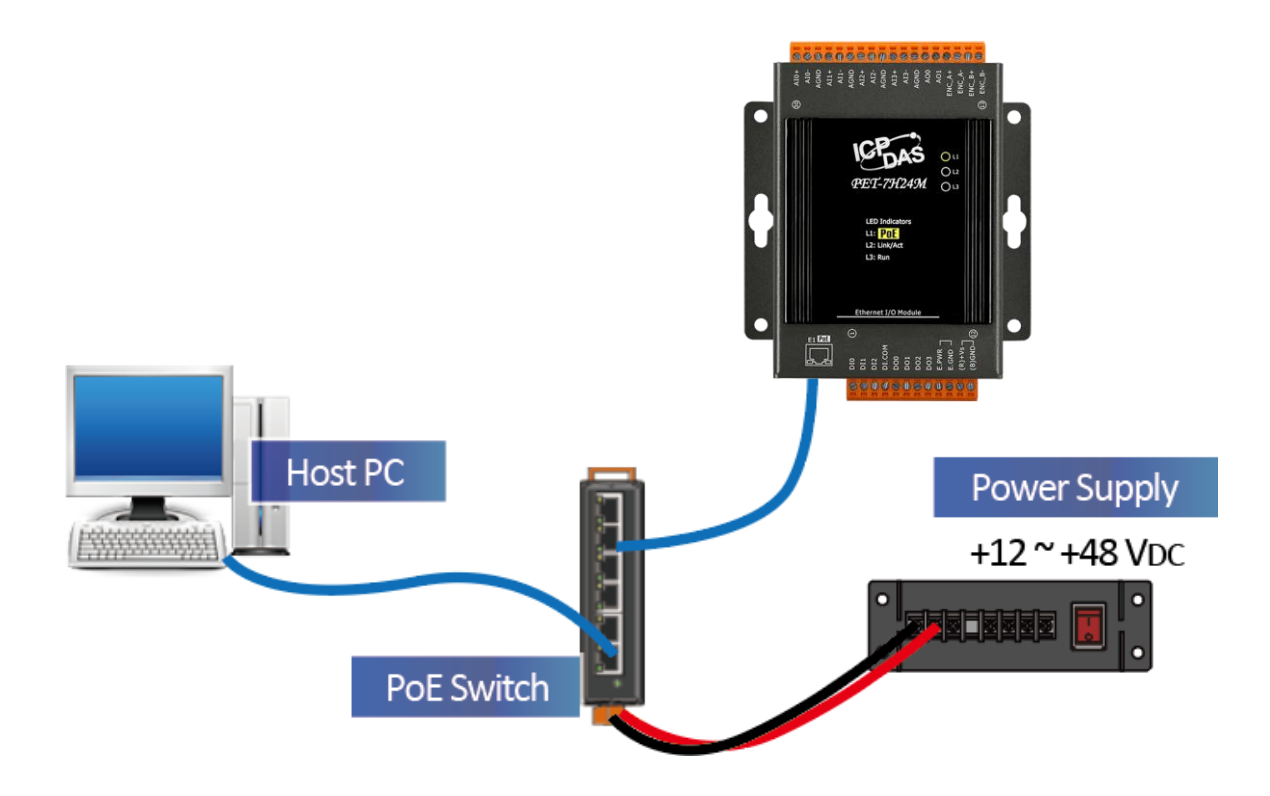

## **External Power Supply**

- Connect PC and PET-7H24M to the Ethernet Switch.
- Connect the power supply to the switch and PET-7H24M. (The external power supply should be in the range of +12 VDC to 48 VDC)

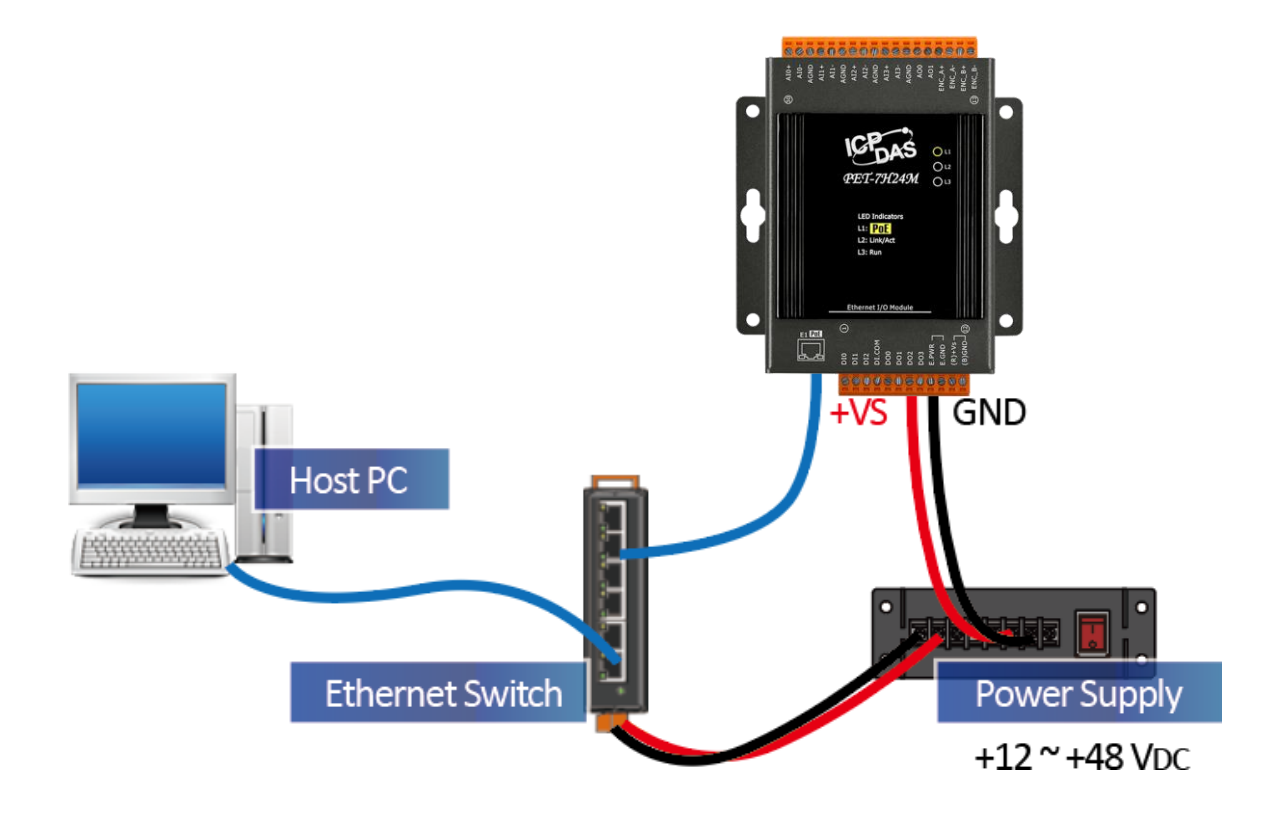

## **Network Settings**

The factory default settings for the PET-7H24M network are as follows:

| Item        | Default       |
|-------------|---------------|
| IP Address  | 192.168.255.1 |
| Subnet Mask | 255.255.0.0   |
| Gateway     | 192.168.0.1   |

The way to modify the PET-7H24M network configuration settings is through the HSDAQ Utility.

## Steps

- 1. Obtain and install the HSDAQ Utility in the following path https://www.icpdas.com/tw/download/show.php?num=2327
- 2. Run HSDAQ Utility
- 3. Press choose "Search" from the "Tools" menu

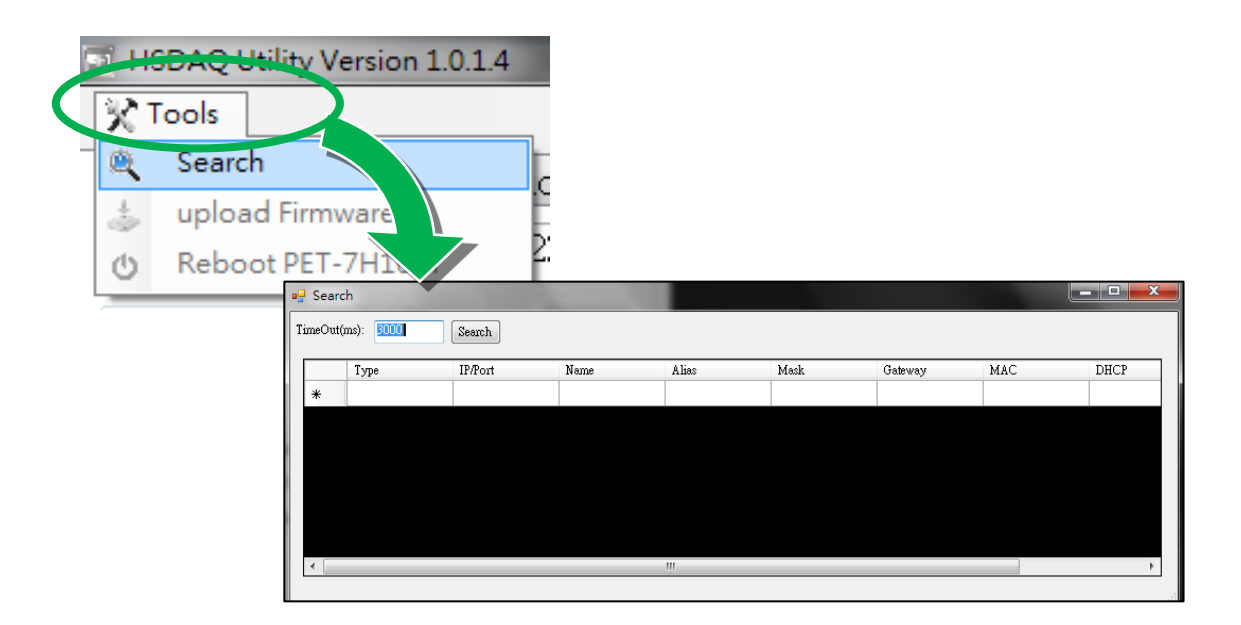

4. The searched PET-7H24M module will be displayed on the screen of this program.

| • 🖁 | Sear   | ch            | a ia 240 Jame | And Income |       |             |             | La la             | <b>— — X</b> |
|-----|--------|---------------|---------------|------------|-------|-------------|-------------|-------------------|--------------|
| Ti  | imeOut | .(ms): 3000   | Search        |            |       |             |             |                   |              |
|     |        | Туре          | IP/Port       | Name       | Alias | Mask        | Gateway     | MAC               | DHCP         |
|     | Þ      | TCP boradcast | 192.168.255.1 | ET7H16     |       | 255.255.0.0 | 192.168.0.1 | 00:0d:e0:00:00:ff | 0            |
|     | *      |               |               |            |       |             |             |                   |              |
|     |        |               |               |            |       |             |             |                   |              |
|     |        |               |               |            |       |             |             |                   |              |
|     |        |               |               |            |       |             |             |                   |              |
|     |        |               |               |            |       |             |             |                   |              |
|     |        |               |               |            |       |             |             |                   |              |
| 1   |        |               |               |            |       |             |             |                   | ,            |

5. Select the PET-7H24M to be set, and the following setting screen will

appear.

| 🖳 Search                    | 1000             | 100                 |                    |           |
|-----------------------------|------------------|---------------------|--------------------|-----------|
| IP Address :                | 192.168.255.1    | mask :              | 255.255.0.0        | Alias :   |
| Gateway :                   | 192.168.0.1      | MAC:                | 00:0d:e0:00:00:ff  | DHCP: N/A |
| warning!!<br>Contact your 1 | Network Administ | rator to get correc | ct configuration b | OK Cancel |

- 6. Write the new setting value in the IP address/Mask/Gateway/Alias field and press the "OK" button
- 7. Wait for the PET-7H24M to reboot. (After reboot, the new setting value will take effect)

# **Introduction to Acquisition and Trigger Mode**

## PET-7H24M Data Acquisition and Trigger Mode Description

Two data acquisition methods and multiple trigger modes provide high-speed acquisition of input values of the AI channel. The figure below shows the corresponding effective operating frequency range for the acquisition and trigger modes.

| Acquisition<br>Trigger | Continuous  | N Sample        |
|------------------------|-------------|-----------------|
| Software AD            | 20 ~ 60 kHz | 60 ~ 200 kHz    |
| Analog Input           | -           | 20 Hz ~ 128 kHz |

## **Data Acquisition and Transmission Mode**

- Continuous transmission (Maximum sampling rate of 60 kHz per channel)
- After collecting N data samples, the data is transferred to the Host PC (Maximum sampling rate of 128 kHz per channel)

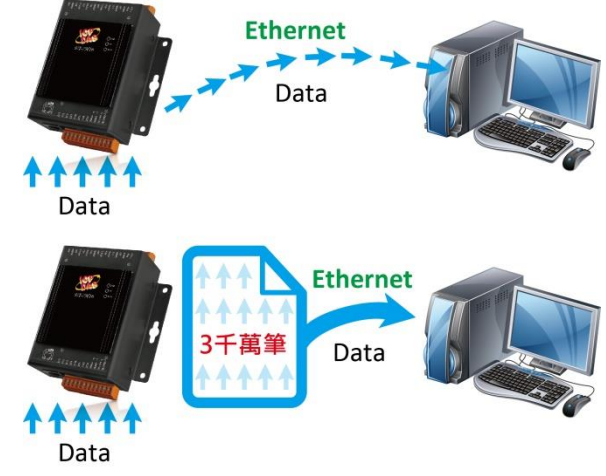

# A/D Trigger Mode

#### 1. Software A/D Data Acquisition Mode

The A/D acquisition parameters are configured via a command from the Host PC. The continuous A/D acquisition or the acquisition of N data samples begins after the command is triggered.

#### 2. Analog Input

Analog Input Trigger is triggered when the voltage signal of the specified analog input channel is higher or lower than a certain voltage setting. In addition, the user can also specify the trigger voltage level range of the input signal. Once the signal leaves the high and low level region or the signal enters the high and low level region, it is triggered to start the acquisition.

# **Simple to Use**

The HSDAQ Utility can be used to perform simple AI high-speed acquisition operations. The collected data is automatically stored on the PC disk and the data is displayed on the chart. This tool can be used as an entry test and a simple diagnostic.

#### Steps

- 1. Execute the HSDAQ Utility. Enter the IP address of the PET-7H24M in the following screen and click the "Connect" button.
- 2. Set the parameter value of AI high speed acquisition

| DAQ Utility Ver | rsion 1.0.1.4               | -                 |
|-----------------|-----------------------------|-------------------|
| 🔀 Tools         |                             |                   |
| Configurations  | DIO Status Plot Operation M | íodule Inform 🔹 💽 |
| IP              | 10.0.8.222                  | Connect           |
|                 | 1.                          | 2.                |
| Gain            | [0] +/- 5V 👻                |                   |
| Channels        | 8 CH 👻                      |                   |
| DAQ Mode        | AI DAQ Mode 👻               |                   |
| Trigger         | Software Start 👻            |                   |
| Sample Rate     | 1000 <sub>Hz</sub>          |                   |
| Sample Count    | 0                           | Set               |
|                 | 🗌 Continue mode             |                   |
|                 |                             |                   |
|                 |                             |                   |

- 2.1. Select Gain, which is +/-10V \ +/-5V \ +/-2.5V \ +/-1.25V \ +/-0.625V \ +/-0.3V \ +/-0.15V \ +/-0.075V \ +/-0.04V \ +/-0.02V
- 2.2. Select the number of AI channels scanned
- 2.3. Select trigger mode0: Software AD Trigger1: Analog Input
- 2.4. Input Sample Rate (20 ~ 128 kHz)

2.5. Set the number of data acquisition (Sample Count)

The setting value is 0. It indicates Continuous Acquisition mode. Continue to store data continuously. Press the "Stop" button to stop the acquisition.

The setting value is greater than 0. It indicates N Sample Acquisition mode. When the number of acquisition data reaches the target count, the acquisition will stop automatically.

2.6. After the above steps are completed, press the "Set" button to write the setting value to the PET-7H24M module.

| 🔀 Tools        |                           |                   |
|----------------|---------------------------|-------------------|
| Configurations | DIO Status Plot Operation | Module Inform * * |
| IP             | 10.0.8.222                | Close             |
| Gain           | [8] +/- 0.035V            | •                 |
| Channels       | 4 CH                      | •                 |
| DAQ Mode       | AI DAQ Mode               | -                 |
| Trigger        | Software Start            | •                 |
| Sample Rate    | 200 H                     | ŀz                |
| Sample Count   | 128                       | 00 Set            |
|                | 🔲 Continue mode           |                   |
|                |                           |                   |

#### 3. Start AI high speed data acquisition

2.1. Press the Start button. If the setting value of Sample Count is greater than 0, the acquisition will be stopped automatically when it reaches the set value. If the setting value of Sample Count is 0, you need to manually click Stop button to stop.

- 2.2. Select the folder where the data to be displayed is located, and the folder is layered to 1.IP address 2. Date.
- 2.3. Select which data file to display
- 2.4. The top of the following UI is the waveform diagram drawn by the data. Below is the data of each channel. Each page displays 1000 data.

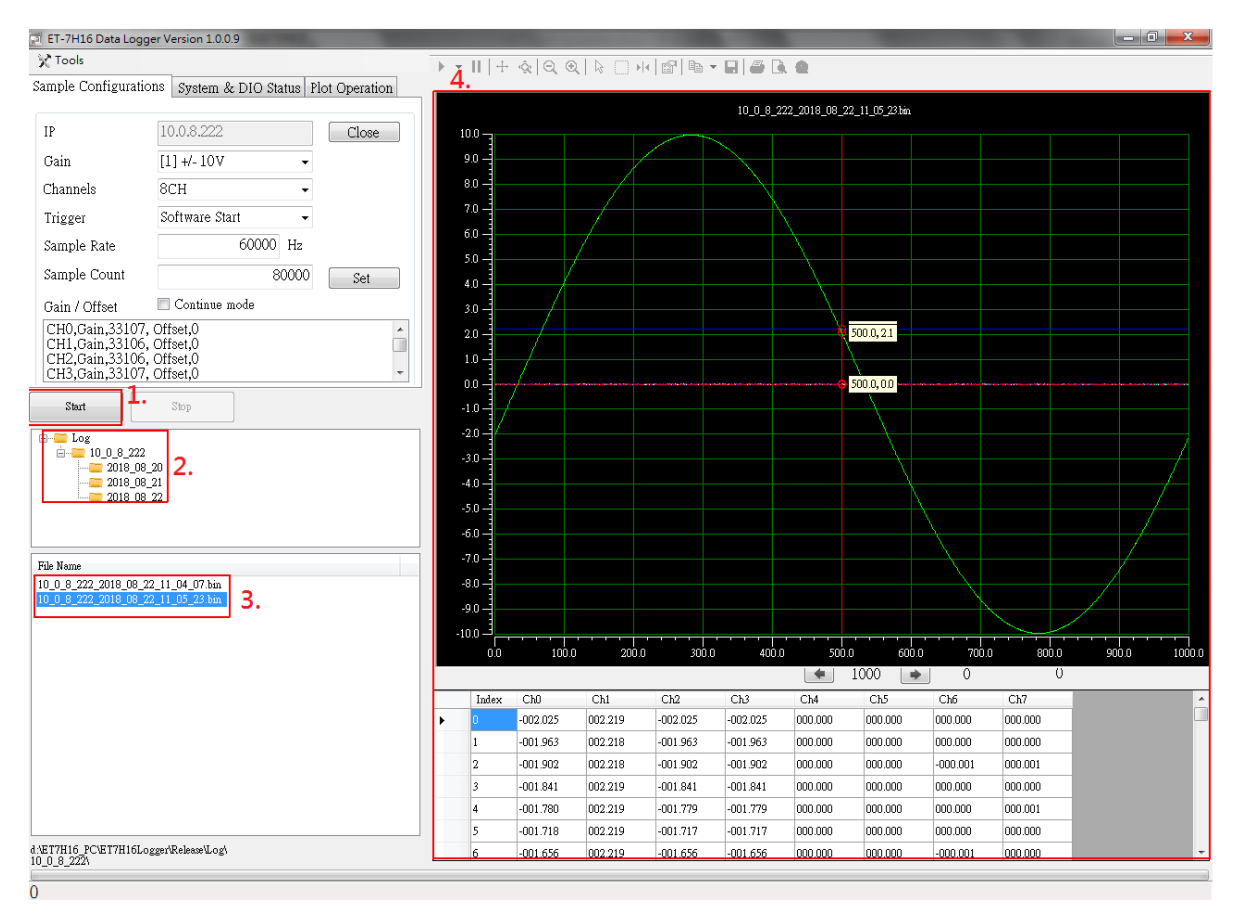

# **Program Development**

## **Development Preparation**

#### Get the library used for program development

PET-7H24M SDK library supports 32/64 bit Windows 7/8/10.

The files in PET-7H24M DAQ SDK Library

| Files        | Description            |
|--------------|------------------------|
| HSDAQ.dll    |                        |
| HSDAQ.lib    | Used for VC programs   |
| HSDAQ.h      |                        |
| HSDAQNet.dll | Used for .Net programs |

User can get the SDK library files from web site, the file path is as below <a href="https://www.icpdas.com/en/download/show.php?num=2326">https://www.icpdas.com/en/download/show.php?num=2326</a>

Before using HSDAQ.dll & HSDAQNet.dll, you must install HSDAQ\_SDK\_package.exe to use the dll correctly. The program and SDK get the same path. Need to restart the computer after installation. For installation steps, please refer to "HSDAQ API Reference Manual".

**Prepare Development Tools** 

Install Microsoft Visual Studio 2008 or later on PC

# How to use the SDK development program in the Visual Studio development environment

Refer to the HSDAQ API Reference Manual in the following path. <u>https://www.icpdas.com/en/download/show.php?num=2599</u>

In Section 1.4.1, learn more about developing C# programs using SDK in Visual Studio.

In Section 1.4.2, learn more about developing VB.NET programs using SDK in Visual Studio.

In Section 1.4.3, learn more about developing VC programs using SDK in Visual Studio.

Demo program download path: https://www.icpdas.com/en/download/show.php?num=2328

## **Example Description**

Use the program to develop high-speed AI acquisition functions to provide various sample programs according to different trigger modes and data acquisition/transmission methods. For high-speed AI acquisition related API function description and function call flow, please refer to the HSDAQ API Reference manual in the following path, Section 2.4 High Speed IO API.

https://www.icpdas.com/en/download/show.php?num=2599

The following two modes of high-speed acquisition examples and a sample data logger example.

- 1. Continuous mode acquisition and software AD trigger of high-speed acquisition
- 2. N sample mode acquisition and software AD trigger of high-speed acquisition
- 3. N sample mode acquisition and software AD trigger of data logger example.

# Continuous mode acquisition and software AD trigger of high-speed acquisition

#### API function call process chart

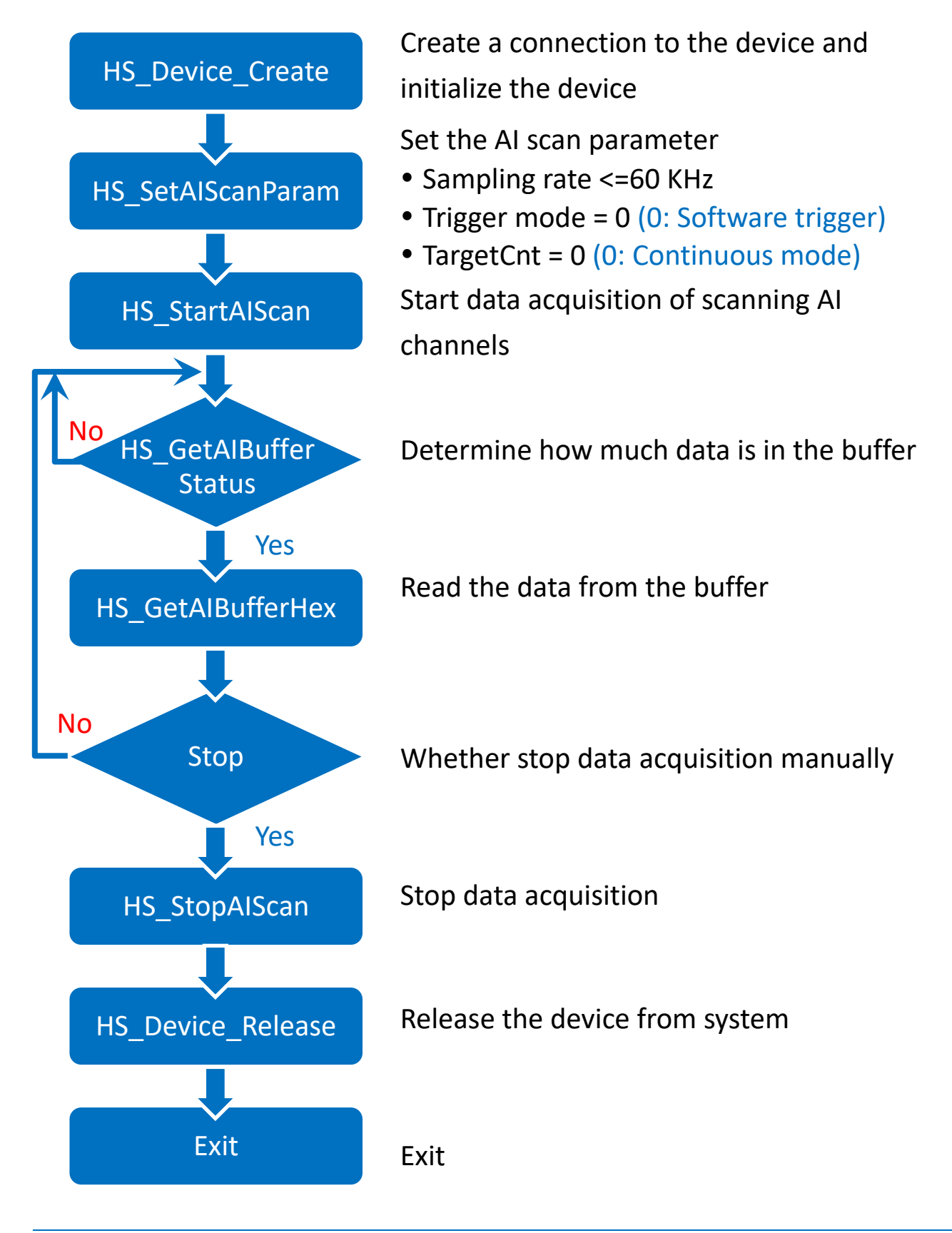

### [C program Snippet code]

```
HANDLE hHS;
WORD BufferStatus=0;
float fdataBuffer[10000];
unsigned long ulleng=0;
```

```
hHS = HS_Device_Create("192.168.1.1");
// Create a connection to the device and initialize the device
```

```
HS_SetAlScanParam(hHS, 4, 0, 0, 20000, 0, 0,0);
```

/\*Set the AI scan parameter

```
• Sampling rate =20 kHz
```

```
• Trigger mode = 0 (0: Software trigger)
```

```
• TargetCnt =0 (0: Continuous mode)
```

```
*/
```

...

```
HS_StartAIScan (hHS);
```

// Start data acquisition of scanning AI channel

```
ret=HS_GetAIBufferStatus(hHS,&BufferStatus,&ulleng);
// Determine how much data is in the buffer
```

```
if(ret==false){
    printf("Error code 0x%x\r\n",HS_GetLastError());
}
else
{
    if(ulleng)
    {
        readsize=HS_GetAIBuffer(hHS,fdataBuffer, ulleng); // Read the
    data from the buffer
```

}
}
HS\_StopAlScan (hHS); // Stop data acquisition
HS\_Device\_Release (hHS); // Release the device from system

# N sample mode acquisition and software AD trigger of high-speed acquisition

#### API function call process chart

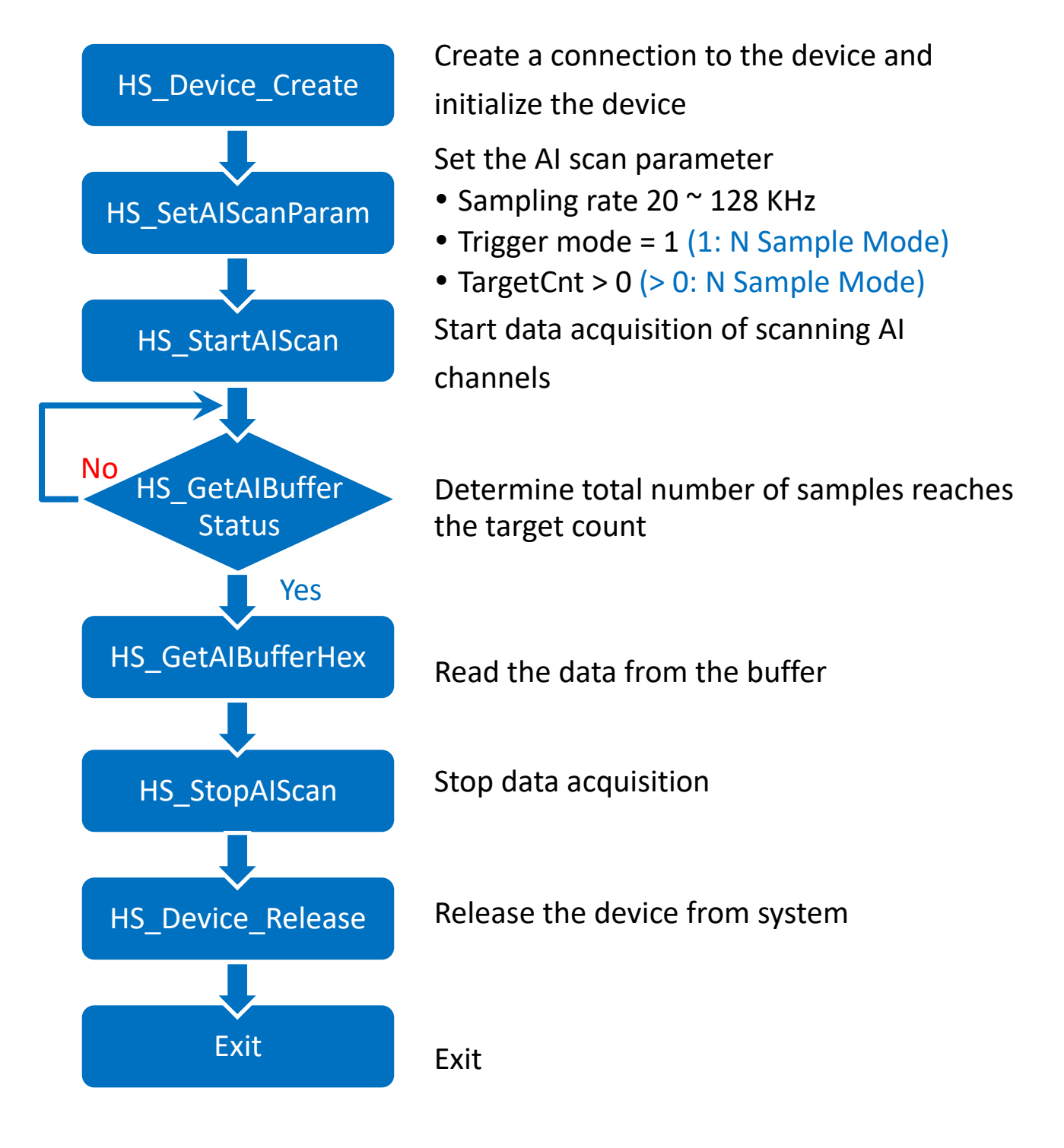

## [C program Snippet code]

```
HANDLE hHS;
WORD BufferStatus=0;
float fdataBuffer[10000];
unsigned long ulleng=0;
hHS = HS Device Create("192.168.1.1");
//Create a connection to the device and initialize the device
HS SetAlScanParam(hHS, 4, 0, 1, 100000, 2000000, 0,0);
/*Set the AI scan parameter
   Sampling rate =100 kHz
Trigger mode = 1 (1: N sample mode)
TargetCnt =2000000 (2000000 samples for acquisition)
•
*/
HS StartAlScan (hHS);
//Start data acquisition of scanning AI channel
ret=HS GetAIBufferStatus(hHS,&BufferStatus,&ulleng);
// Determine how much data is in the buffer
if(ret==false){
 printf("Error code 0x%x\r\n",HS GetLastError());
}
else
{
    if(BufferStatus>2) //AI buffer overflow
    {
     /* 2: AD BUF OVERFLOW
         4: AD SCAN STOP
         8: AD DATA SAMPLING TIMEOUT
      */
      break;
```

```
}
if(ulleng==targetCnt) //The total sample of data in the buffer
reaches the target count
{
    unsigned long size=targetCnt;
    readsize=HS_GetAIBufferHex(hHS,(WORD *)dataBuffer,size);
    // Read the N sample of data from the buffer
  }
}
HS_StopAIScan (hHS); // Stop data acquisition
HS_Device_Release (hHS); // Release the device from system
```

# N sample mode acquisition and software AD trigger of data logger example

PET-7H24M has a data logging function. The data collected by the module can be transferred to the Host PC and saved as a data log file (.bin, .txt and etcs)

#### API function call process chart

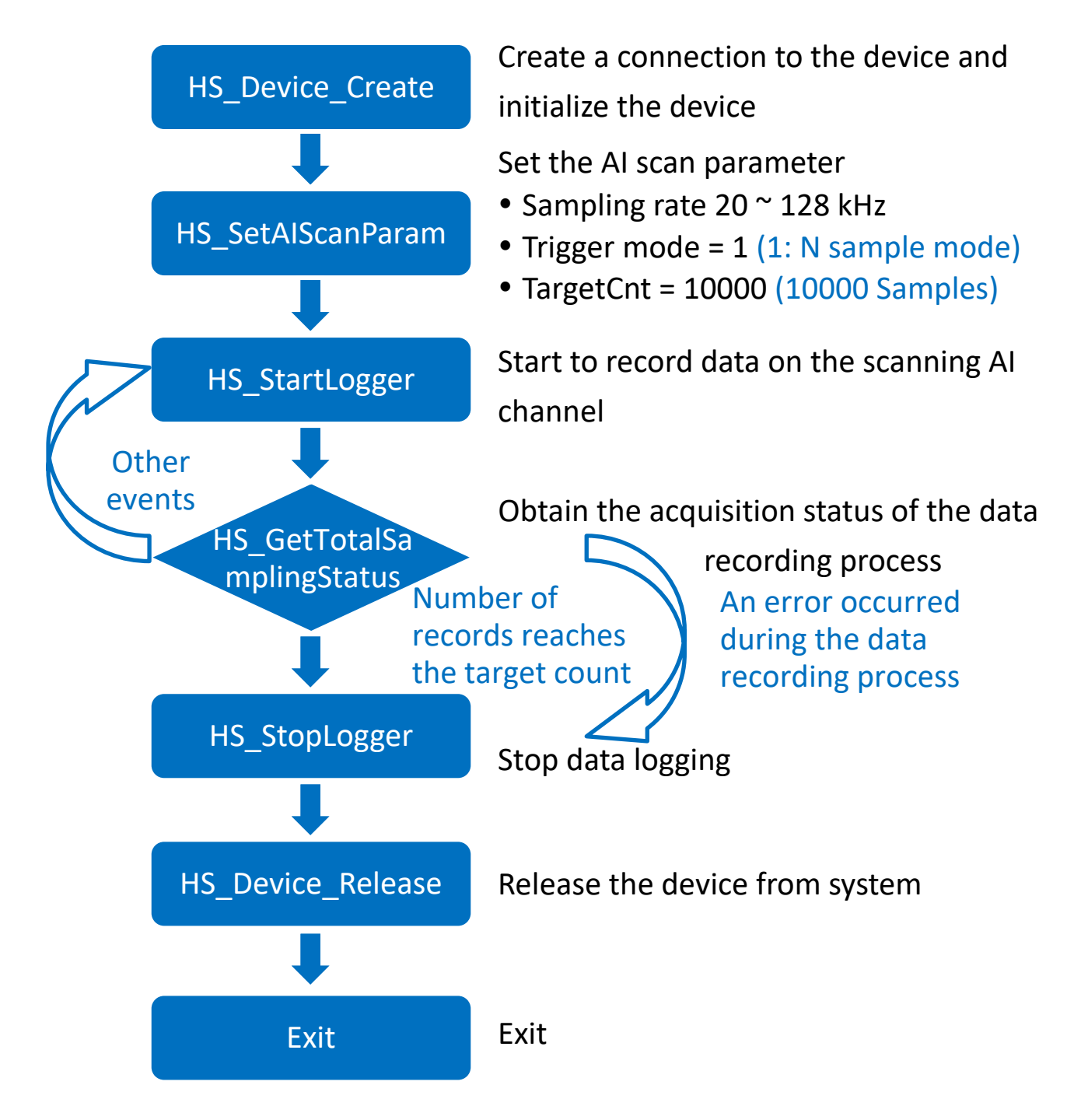

### [C program Snippet code]

```
HANDLE hHS;
hHS = HS Device Create("192.168.1.1");
//Create a connection to the device and initialize the device
HS SetAIScanParam(hHS, 4, 0, 1, 20000,2000000, 0,0);
/*Set the AI scan parameter
   Sampling rate =20 kHz
۲
   Trigger mode = 0 (0: Software trigger)
•
   TargetCnt =2000000 (2000000 samples for acquisition)
•
*/
HS StartLogger(hHS,NULL,2,0);
// Start to record data on the scanning AI
while(;;)
ł
 ret=HS GetTotalSamplingStatus(hHS,&ulleng,&triggerStatus);
 // Obtain the acquisition status of the data recording process
 if(ret==false)
 {
  printf("Error code 0x%x\r\n",HS GetLastError());
 }
 else
 {
   if(CHECK BIT(triggerStatus,7)==true && targetCnt>0)
 //Number of records reaches the target count
   {
      if(ulleng>=targetCnt)
      {
       break; //break the loop
```

```
}
    }
    else
   {
      if(CHECK BIT(triggerStatus,4) && HECK BIT(triggerStatus,5))
      // An error occurred during the data recording process
      {
        break; // break the loop
      }
      else
      {
       .... //Continued in the loop }
      }
   }
 }
}
HS StopLogger(hHS); // Stop data logging
HS Device Release(hHS); // Release the device from system
/* Use the Data logger API function to read data log files */
HANDLE hlf;
TCHAR tcgetfulfilelPath[MAX PATH]={0};
int ind=HS GetAllLogFiles(NULL,1);
if(ind>0)
{
for(int i=0;i<ind;i++)</pre>
{
   hlf=HS_LogFile_Open_byIndex(i,tcgetfulfilelPath);
   DWORD samplecount;
   char startdate[32], starttime[32];
   HS GetLogFile AlScanSampleInfo(hlf,&samplecount,startdate,sta
```

```
rttime);
float *fdatabuff=( float *)malloc(sizeof(float)*samplecount);
HS_GetLogFile_AlData(hlf, 0, samplecount, fdatabuff);
HS_LogFile_Close(hlf);
}
```

# LabVIEW Development

HSDAQ LabVIEW toolkit is developed for accessing the ICP DAS high-speed data acquisition devices. It provides an easy-to-use interface and simplifies the programming process. The HSDAQ LabVIEW toolkit provides an HSDAQ.IIb with basic sub-VIs for controlling the HSDAQ devices, and several demo programs to demonstrate how to use the sub-Vis.

LabVIEW examples and related components can be obtained from the following path

https://www.icpdas.com/en/download/show.php?num=2327